# eduroam Webinar (27th/09/2024)

## eduroam On-Campus Setup Guide

This comprehensive guide outlines the process for setting up eduroam on campus. Follow these steps carefully to ensure a successful implementation.

## 1. Prerequisites

Before beginning the setup process, ensure you have the following:

- A fresh installation of Ubuntu 22.04 LTS
- Ansible automation tool installed
- Git version control system
- A database system (This guide uses FreeIPA for demonstration purposes)

## 2. Installation Process

#### 2.1 Clone the Repository

Clone the RENU repository containing the eduroam server installation scripts. Note that authentication is required as this is a private repository.

git clone https://repo.renu.ac.ug/systems/automation/ansible/eduroam\_radius\_server.git

#### 2.2 Configure Ansible Variables

Create and configure the necessary group and host variables in the hosts.ini file:

```
vim hosts.ini
```

Populate the file with the required configuration to enable Ansible to execute scripts on the target machine:

[all]
127.0.0.1 ansible\_user=your\_username ansible\_pass=your\_password ansible\_sudo\_pass
=your\_sudo\_password

1

Important considerations:

- Ensure the specified user exists on the target machine
- Grant sudo privileges to the user if newly created
- Register the SSH fingerprint to prevent SSH-related errors

#### 2.3 Add Host Fingerprint

To avoid SSH errors, manually add the host's fingerprint to the known\_hosts file:

#### 2.4 Execute the Ansible Playbook

After configuring all necessary variables, run the Ansible playbook:

ansible-playbook playbook.yml -i hosts.ini --ask-pass

## 3. Additional Configuration

For LDAP integration, modify the FreeRADIUS LDAP configuration file:

sudo -u freerad vi /etc/freeradius/3.0/mods-available/ldap

Adjust the LDAP configuration according to your FreeIPA setup:

```
ldap {
    server = 'freeipa.your.domain.com'
    port = 389
    identity = "cn=Directory Manager"
    password = "your_directory_manager_password"
    base_dn = 'cn=users,cn=accounts,dc=your,dc=domain,dc=com'
    sasl {
        }
        update {
            control:Password-With-Header += 'userPassword'
            control:NT-Password += 'ipaNTHash'
        }
        # Additional configuration...
}
```

Replace placeholders with your actual FreeIPA server details and domain information.

### 4. Conclusion

Following this guide should result in a successful on-campus eduroam setup. For any issues or additional support, please contact your system administrator or the RENU support team.

2

eduroam Webinar (27th/09/2024)